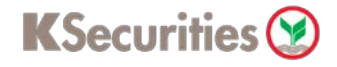

## **Deposit (Online Direct Debit : ODD)**

## Via Application K-Cyber Trade

1.Login to KS Trade.

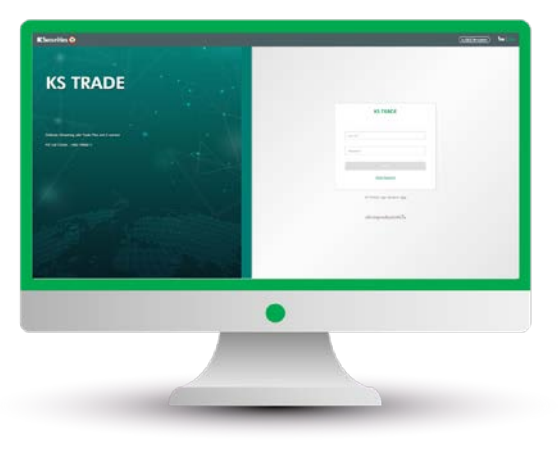

3.Enter SMS-OTP.

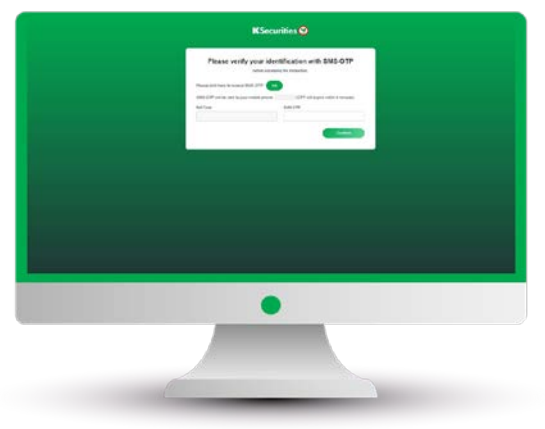

5.Select "Deposit (Online Direct Debit : ODD)".

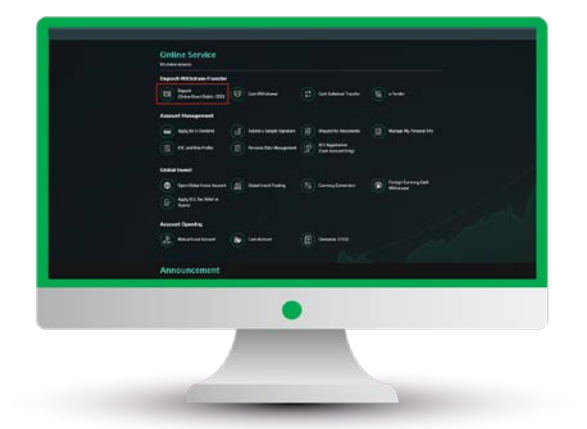

2.Select "My Service".

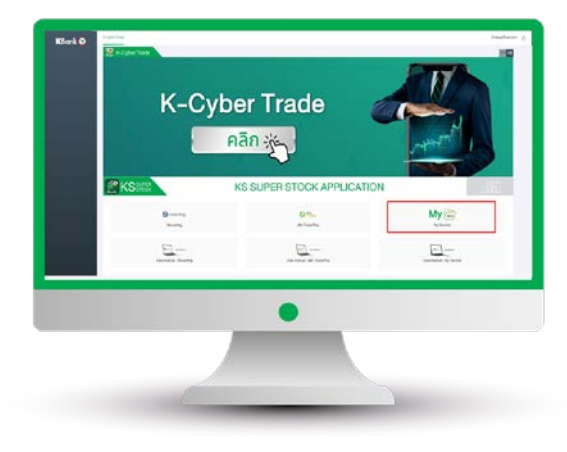

4.Verify KS PIN.

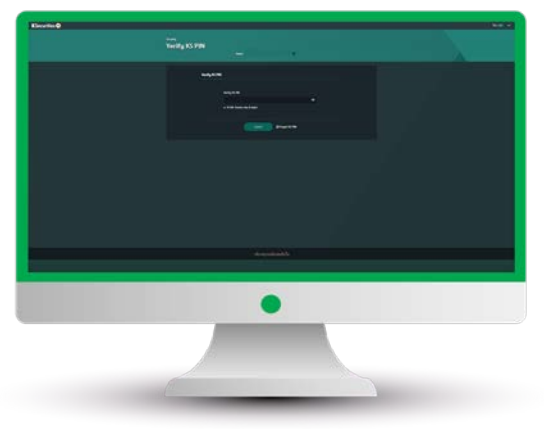

6.Select your trading account and bank. Then, enter an amount and click "Submit".

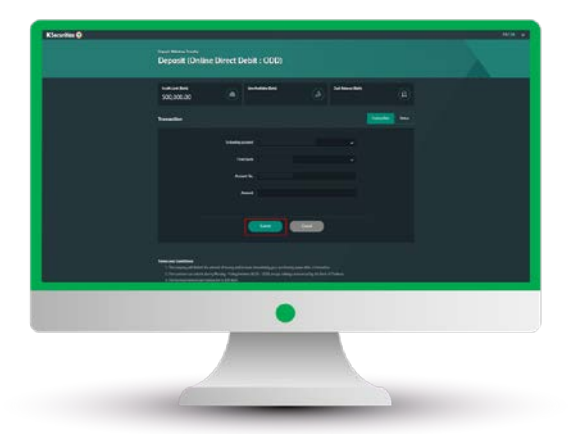

User Guide of Deposit (Online Direct Debit) (version 05/2023)

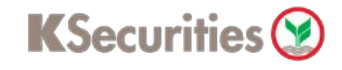

## **Deposit (Online Direct Debit : ODD)**

## Via Application K-Cyber Trade

7.Review your request detail and click "Submit".

| Klearites 🔕 |                                                                                                    |  |
|-------------|----------------------------------------------------------------------------------------------------|--|
|             | Deposit (Online Direct Debit : 000)                                                                                                    |  |
|             | Sector and Sector and |  |
|             | New An                                                                                                    |  |
|             |                                                                                                    |  |
|             |                                                                                                    |  |
|             |                                                                                                    |  |
|             |                                                                                                    |  |
|             | •                                                                                                    |  |
|             |                                                                                                    |  |
|             | C                                                                                                    |  |

8.The transaction confirmation will be displayed.

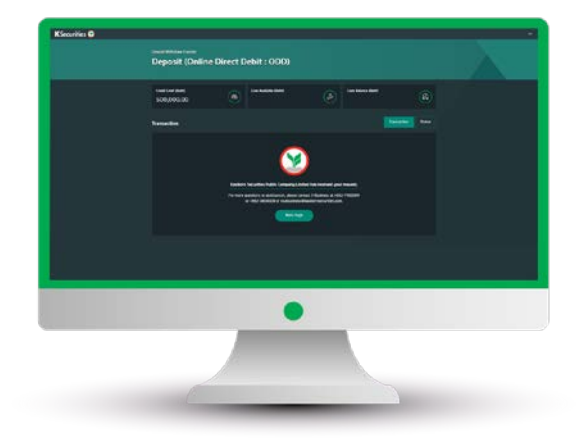

You are able to check the status of your transaction at "Status".

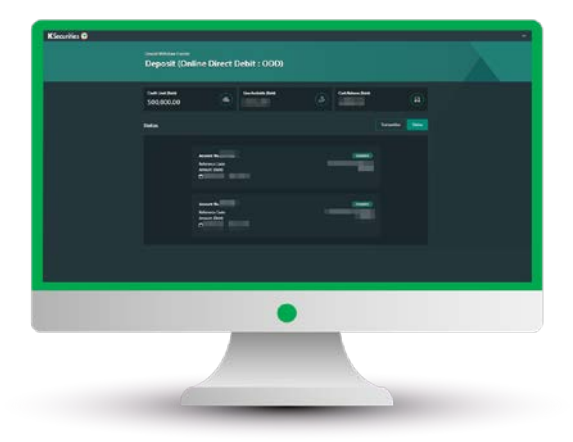

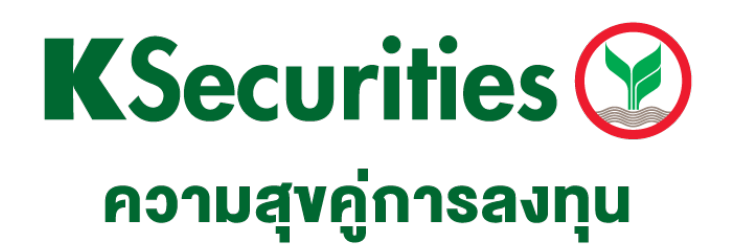

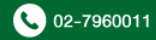